# Traducción de Páginas Web

Utilice estas instrucciones para traducir el contenido de esta página a un idioma diferente. **Repita los pasos para cada página que desea traducir.** 

## Windows, Chrome OS o Mac:

- 1. Abra Google Chrome.
- 2. Haga clic en los tres puntos verticales (...) en la esquina superior derecha de la ventana del navegador.
  - a. Se abrirá el menú de Chrome
- 3. Seleccione "Traducir"
- 4. Toque los tres puntos verticales (...) en la esquina superior derecha de la página
- 5. Seleccione "Elegir otro Idioma"
- 6. Seleccione "Español" de la lista de idiomas.
- 7. Seleccione "Traducir"

#### Webpage Translation

Use these instructions to translate the contents of this page into a different language.Repeat the steps for each page you want to translate.

#### Windows, Chrome OS, or Mac:

- 1. Open Google Chrome.
- 2. Click the three vertical dots (...) in the upper right corner of the browser window. The Chrome menu will open.
- 3. Select "Translate"
- 4. Tap the three vertical dots (...) in the top right corner of the page
- 5. Select "Choose another language"
- 6. Select "Spanish" from the language list.
- 7. Select "Translate"

# Whole Browser Translation

#### Para Windows, Chrome OS o Mac:

- 1. Abra Google Chrome.
- 2. Haga clic en los tres puntos verticales (...) en la esquina superior derecha de la ventana del navegador. Se abrirá el menú de Chrome.
- 3. Seleccione "Configuración" en el menú.
- 4. En el menú Configuración, busque la sección "Idiomas". En algunas versiones de Chrome, podría estar dentro de "Avanzado".
- 5. En "Idiomas preferidos", verá una lista de idiomas.
  - Si el español ya aparece en la lista, haga clic en los tres puntos verticales junto a él y seleccione "Mostrar Google Chrome en este idioma". Es posible que necesite reiniciar Chrome para que los cambios surtan efecto.
  - Si el español no aparece en la lista, haga clic en "Agregar idiomas".
    - Busque "Español" y selecciónelo de la lista.
    - Haga clic en "Agregar".
- 6. Una vez que se agregue el español a la lista, haga clic en los tres puntos verticales junto a él y seleccione "Mostrar Google Chrome en este idioma".
- 7. Reinicie Chrome para que los cambios surtan efecto.

### On Windows, Chrome OS, or Mac:

- 1. Open Google Chrome.
- 2. Click on the three vertical dots (...) in the top right corner of the browser window. This opens the Chrome menu.
- 3. Select "Settings" from the menu.
- 4. In the Settings menu, find the "Languages" section. It might be under "Advanced" on some versions of Chrome.
- 5. Under "Preferred languages," you'll see a list of languages.
  - If Spanish is already listed, click on the three vertical dots next to it and choose "Display Google Chrome in this language." You might need to restart Chrome for the changes to take effect.
  - If Spanish isn't listed, click "Add languages."
    - Search for "Spanish" and select it from the list.
    - Click "Add."
- 6. Once Spanish is added to the list, click the three vertical dots next to it and choose "Display Google Chrome in this language."
- 7. Restart Chrome for the changes to take effect.

### **Phone Instructions:**

#### Para Android (get screenshots):

- 1. Abra la aplicación Chrome en su dispositivo Android.
- 2. Toque los tres puntos verticales (...) en la esquina superior derecha de la aplicación.
- 3. Seleccione "Configuración" en el menú.
- 4. En el menú Configuración, toque "Idiomas".
- 5. En "Idioma de Chrome", toque el idioma actual.
- 6. Seleccione "Español" de la lista de idiomas.
- 7. Chrome descargará el paquete de idioma. Una vez que haya finalizado, verá "Idioma listo" debajo de Español.
- 8. Toque "Reiniciar" para reiniciar Chrome y aplicar los cambios.

### On Android:

- 1. Open the Chrome app on your Android device.
- 2. Tap the three vertical dots (...) in the top right corner of the app.
- 3. Select "Settings" from the menu.
- 4. In the Settings menu, tap on "Languages."
- 5. Under "Chrome's language," tap on the current language.
- 6. Select "Spanish" from the list of languages.
- 7. Chrome will download the language pack. Once it's finished, you'll see "Language ready" under Spanish.
- 8. Tap "Restart" to restart Chrome and apply the changes.